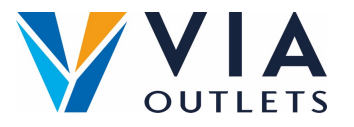

## Einladen eines Teammitglieds mit dem Mini-CMS

- Schritt 1: Gehen Sie auf https://cms.mobietrain.com/
- Schritt 2: Melden Sie sich mit der E-Mail-Adresse und dem Passwort an, die Sie zuvor f
  ür die APP gew
  ählt haben.
- Schritt 3: Unter der Registerkarte Benutzerverwaltung gibt es 2 Möglichkeiten, einen neuen Benutzer einzuladen, wobei wir uns auf die E-Mail-Einladung konzentrieren.

## Benutzer per E-Mail einladen

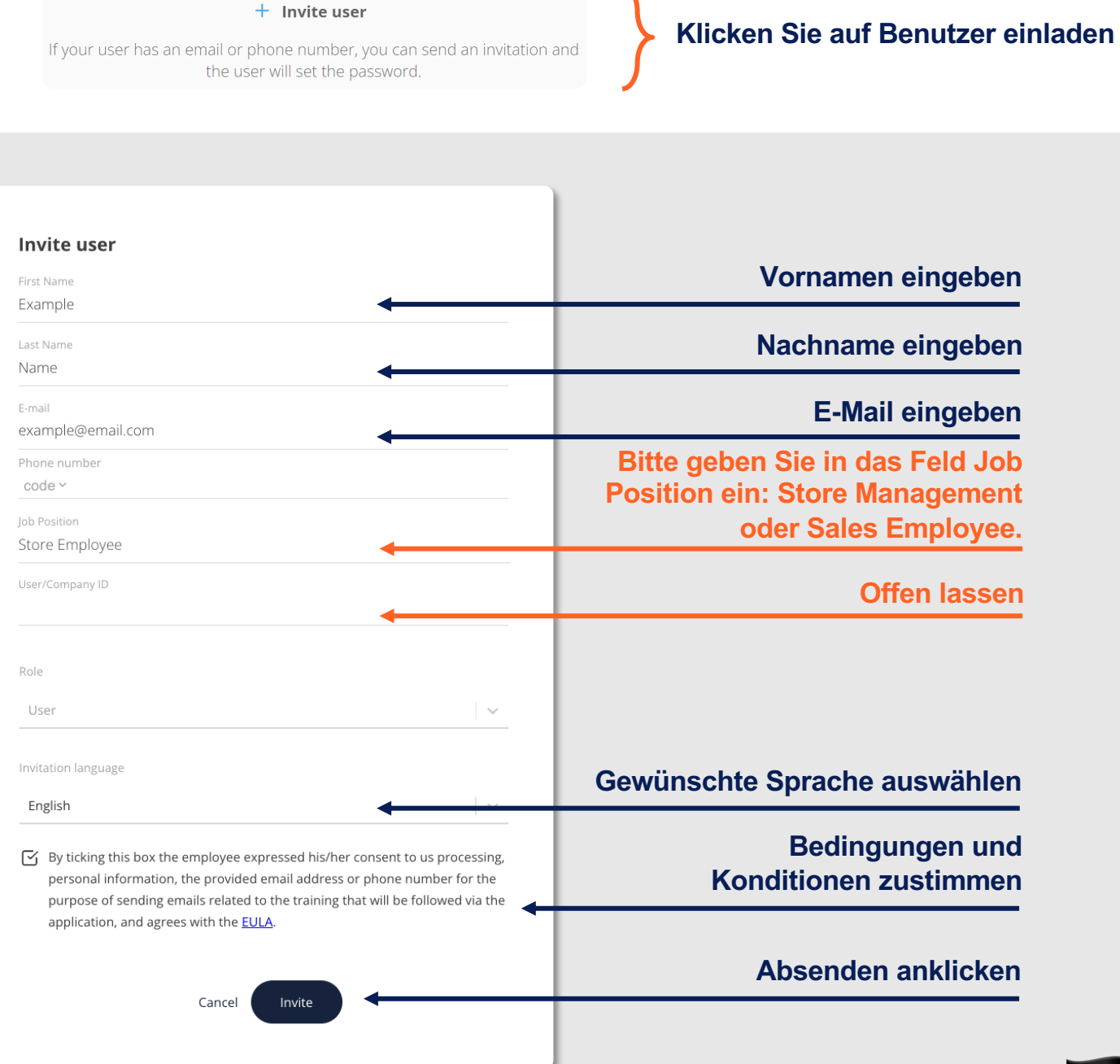